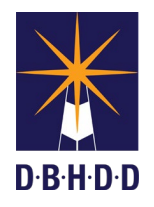

The Treatment Team Facilitator (TTF) Note provides one place for the TTF to document a progress note for Clinical Review, HRC Update, Behavior Services Review, IRP notes, and General notes. The TTF Note also allows for easy retrieval of these notes by all disciplines.

To enter a TTF Note, select the client, and type Treatment Team in the Search Forms field.

| Search Forms Treatment Team     |                             | checove Date: Monday, Ju |
|---------------------------------|-----------------------------|--------------------------|
| Name                            | Menu Path                   |                          |
| Treatment Team Facilitator Note | Avatar CWS / Progress Notes | Select this              |
| <= Previous 25                  | 1 through 1 of 1            | Next 25 =>               |

**Entering the Treatment Team Facilitator Note** 

| Treatment Team Facilitato | Note P                                                                                                    |                                                                                    |  |
|---------------------------|----------------------------------------------------------------------------------------------------|------------------------------------------------------------------------------------|--|
| • Treatment Team Facilit  | Select Client                                                                                                    | Select Episode                                                                     |  |
| Soberst                   | TEST,FSK (492927)                                                                                                    | Select Draft Note To Edit                                                          |  |
|                           | Progress Note Entry Progress Note For Independent Note                                                                                                    | Note Type                                                                          |  |
|                           | Date of RPT/IDT Review                                                                                                    | User To Send Co-Sign To Do Item To                                                 |  |
|                           | Reason for RPT Review/Reassessment                                                                                                    | Behavior Services Review Clinical Review General Note HRC Update IRP Note IRP Note |  |
|                           | Multiple Use of STAT/ROW meds     New injury, liness, or infection     Other significant clinical information     Return from acute hospitalization     Significant change in medical condition | CHRP Reviewed?                                                                     |  |
|                           | Describe other significant clinical information                                                                                                    |                                                                                    |  |
|                           |                                                                                                    | Referred to HRC?     Ves     No                                                    |  |
|                           | IRP/ISP Intervention Revision Type Behavioral Medical Other                                                                                                    | -Date referred to HRC                                                              |  |

- #1 Select Episode from the drop down
- #2 Click Independent Note in the Progress Note For field
- #3 Click the drop down in the Note Type field and scroll to select Treatment Team Facilitator Note

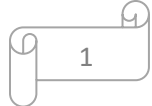

#4 Select the type of note to enter in the Treatment Team Facilitator Note for field by clicking in the box to the left of each option. Multiple notes may be selected.

Important Note: Once the note type(s) is selected, use the TAB key to move to the next field. The TAB key will tell the system what other fields become required based on the notes being entered.

Any time a change is made in the selection in the Treatment Team Facilitator Note for field, the TAB key must be used for the required fields to be updated.

| Type of Note             | Required Fields                    |
|--------------------------|------------------------------------|
| Behavior Services Review | Notes Field                        |
| Clinical Review          | Date of RPT/IDT Review             |
|                          | Reason for RPT Review/Reassessment |
|                          | CHRP Reviewed?                     |
|                          | Referred to HRC?                   |
|                          | Notes Field                        |
| General Note             | Notes Field                        |
| HRC Update               | CHRP Reviewed?                     |
|                          | Notes Field                        |
| IRP Note                 | Notes Field                        |

## Fields that will be required based on type of note being entered:

#5 Notes Field - To assist in writing the note, 4 templates exist for the TTF to use if wanted. To access the template, right click in the notes field, hover over System Templates, click appropriate template to include in the note.

| System Templates<br>User Defined Templates<br>Widget Templates | 5      | IRP Note<br>HRC Update<br>Behavior Services Review<br>Clinical Review |
|----------------------------------------------------------------|--------|-----------------------------------------------------------------------|
| Select All                                                     | Ctrl+A |                                                                       |
| SpellCheck                                                     | F7     |                                                                       |
| Delete                                                         | Delete |                                                                       |
| Paste                                                          | Ctrl+V |                                                                       |
| Сору                                                           | Ctrl+C |                                                                       |

Templates include pertinent headers to guide documentation. Available templates are:

IRP Note HRC Update Behavior Services Review Clinical Review

#6 Once all required fields are complete and the note is accurate, select Final in the Draft/Final field.

2

| Final |
|-------|
|       |

File Note

## Viewing the Treatment Team Facilitator Note

The TTF note can be seen in Chart View, in the Progress Note widget, and in Progress Note Viewer

| Chart View                                                                                                    | Progress Note widget                                                                                                    | Progress Note Viewer                                                                                                    |
|----------------------------------------------------------------------------------------------------|----------------------------------------------------------------------------------------------------|----------------------------------------------------------------------------------------------------|
| Progress Notes<br>General Note<br>Psychiatry Note<br>Psychiatry General Note<br>GA Nurse Admission Note<br>GA Nurse Discharge Note<br>GA Nurse Transfer Acceptance No<br>GA Nurse Transfer Acceptance No<br>GA Nurse Transfer Acceptance No<br>GA Nurse Transfer Return Note<br>Post Discharge Note<br>Social Work Note<br>Dental Note<br>GA Nurse Discharge Note<br>Medicine Note<br>Nutrition Note<br>Rehab Note<br>Psychology Note<br>Risk Status Change Note<br>Treatment Team Pacilitator Note | Progress Notes Previous 30 days Selection: freatment Team Facilitator Note  Treatment Team Facilitator Note  Progress Note For: Independent Note Progress Note For: Independent Note Note Type: Treatment Team Facilitator Note Notes Field: Testing Practitioner: GARDNER,AMY (440004575) Draft/Final: Final Treatment Team Facilitator Note for: IRP Note | Progress filet Vener     Start Date:       12/01/2021     Today       End Date:     Today       Upge To Diplay     Today       Vesterday     Social Work Intern       Social Work Intern     Social Work Intern       Social Work Intern     Social Work Intern |

B

93